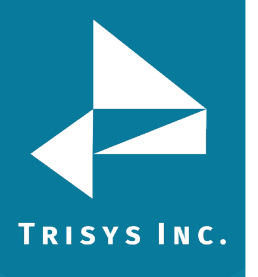

## TAPIT EZBOX CONFIGURATION GUIDE TO ADJUST COM PORT SETTINGS

- 1. Open the SMDR Service Manager
- 2. Go to Action->Stop Service
- 3. Go to Settings->Com Port to adjust Com settings. Click OK
- 4. Go to Action->Start Service to resume collecting

Note: To view a log of the raw data collected go to C:\TAPIT\LOCATIONS\L0\DATA\TELMSG.DAT

To view live data go to the SMDR Service Manager and select Action->Stop Service and the select Test-> Open Application Version. Once live data has been confirmed you should close the Application service and start the service in the SMDR Service Manager.

Trisys Inc. 187 Columbia Turnpike Suite 484 Florham Park, NJ 07932

www.trisys.com

Phone: 973-360-2300 Fax: 973-360-2222 Email: <u>general@trisys.com</u>